## プリンタの設定

【事前準備】プリンタのIPアドレスをご確認ください。

- (1) Googleなどで、「{プリンタ機種名} ダウンロード」で検索します。 (例)「RICOH MPC3004 ダウンロード」
- (2) プリンタドライバのダウンロードページが表示されるので、 そこから、お使いのPCのOSに合わせたプリンタドライバのインストーラをダウンロードします。
- (3) インストーラを実行します。
- (4) インストール途中、「ネットワーク自動検索」か「手動設定」かといった、プリンタを探す画面が出てきたら、 「ネットワーク自動選択」を選んで事前に確認したIPのプリンタを選択します。
- (5) あとはインストーラの指示に従って進めればOKです。

※プリンタの設定については、原則としてメーカーの公式マニュアル、ホームページを参照、 または、サポート窓口までお問い合わせください。 本資料は参考用に一般的な設定方法をまとめたものです。

プリンタのIPアドレスの確認方法

方法はいろいろありますが、例えば… 例)Windows10、RICOH MP C3004の場合

## ☆ プリンタで確認

- ex I. [状態確認] → [保守/問い合わせ/機器情報]
- ex I. [初期設定] → [システム初期設定] → [インターフェイス設定]

★ PCで確認 → [デバイスとプリンター] → [プリンタのプロパティ]

exIII. [検索バー]  $\rightarrow$  [コントロールパネル]  $\rightarrow$  [ハードウェアとサウンド]  $\rightarrow$  [デバイスとプリンタ]

exIV. [Windowsメニュー]  $\rightarrow$  [設定]  $\rightarrow$  [デバイス]  $\rightarrow$  [デバイスとプリンタ]

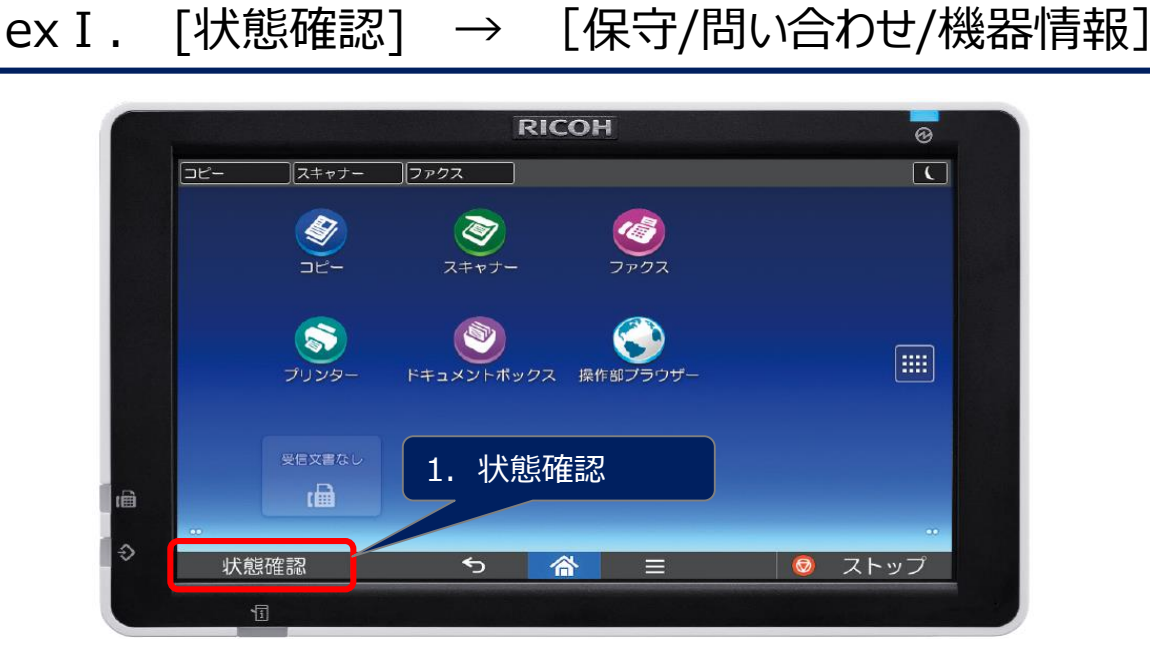

☆ プリンタで確認

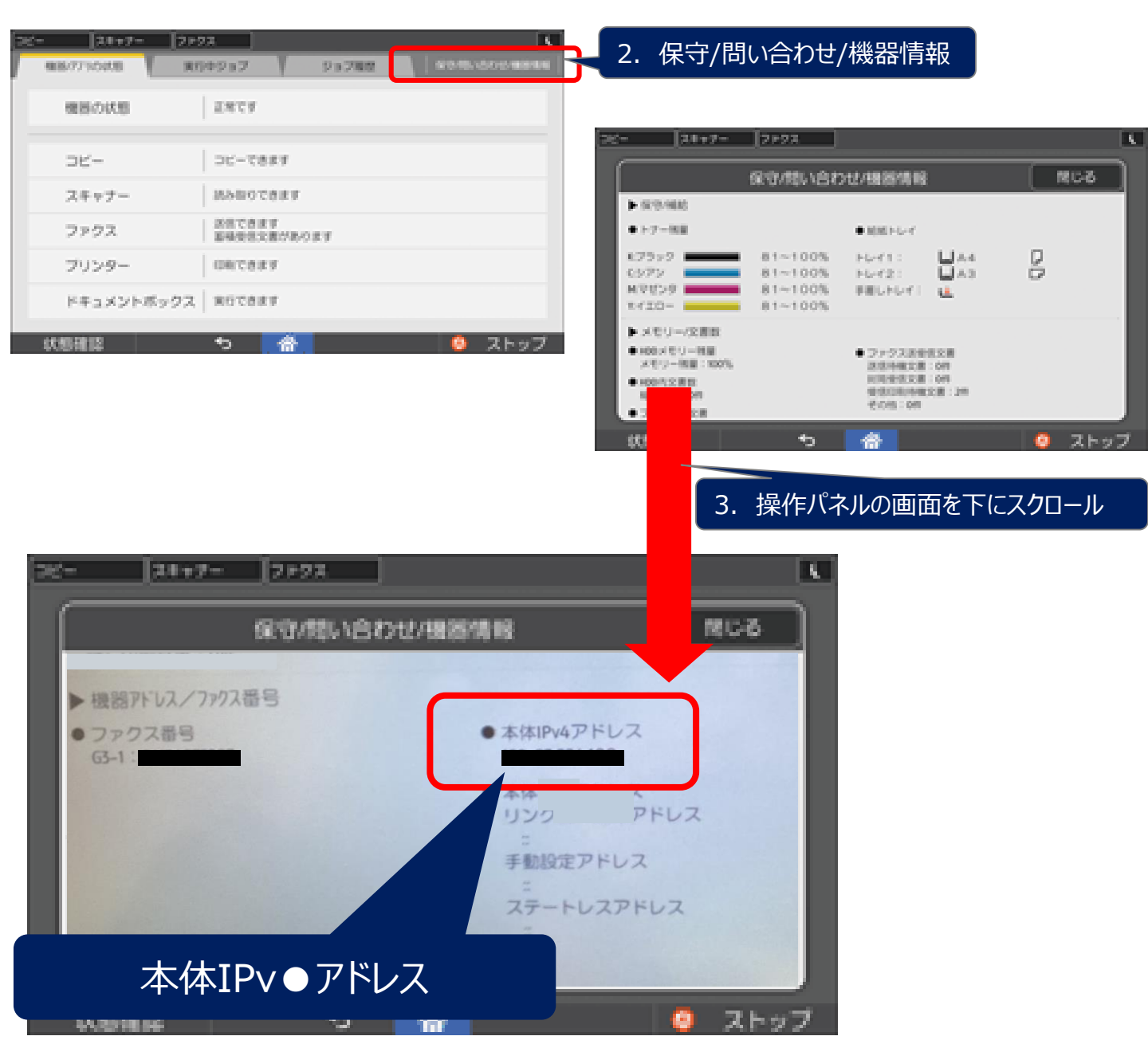

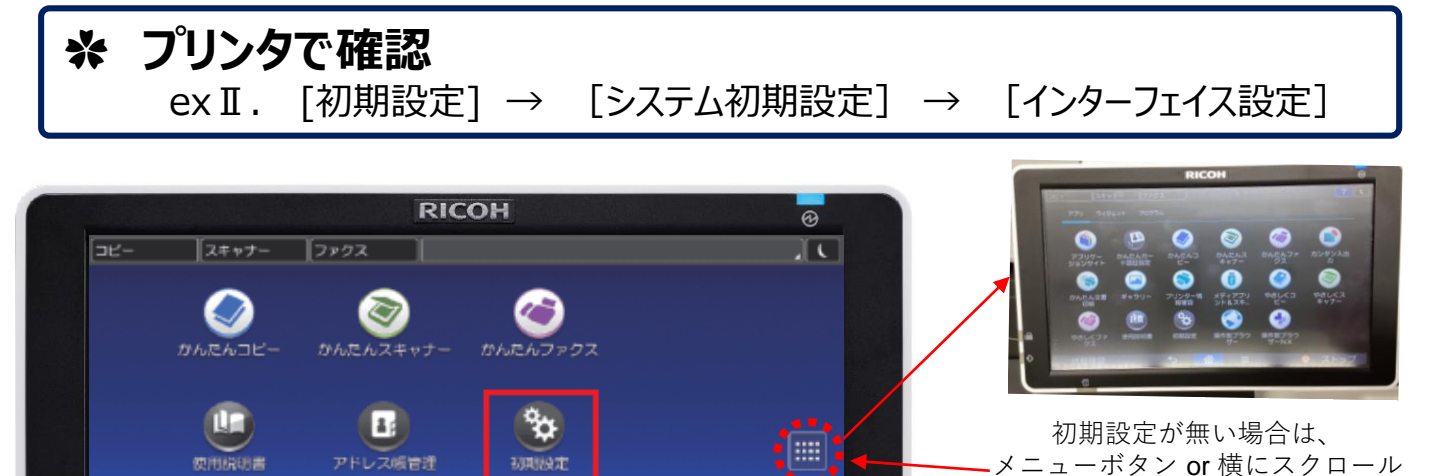

初期設定

睂

•

🖵 Languag

状態確認

Ð

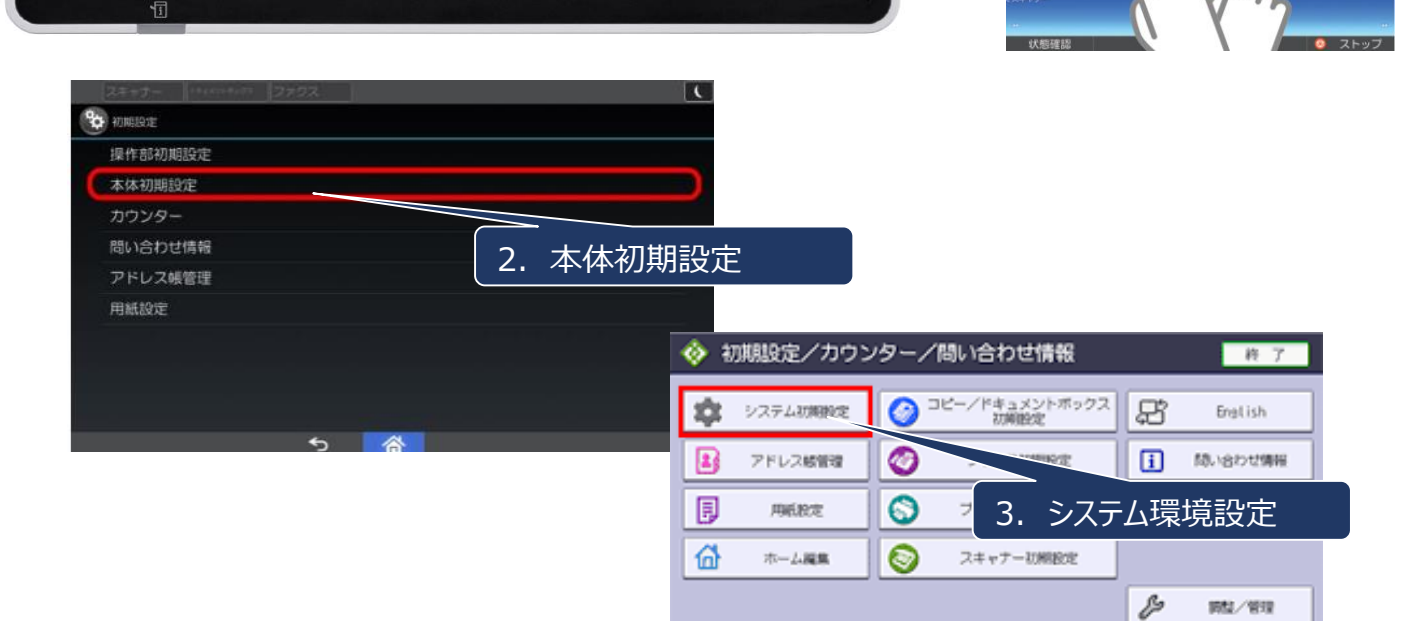

a

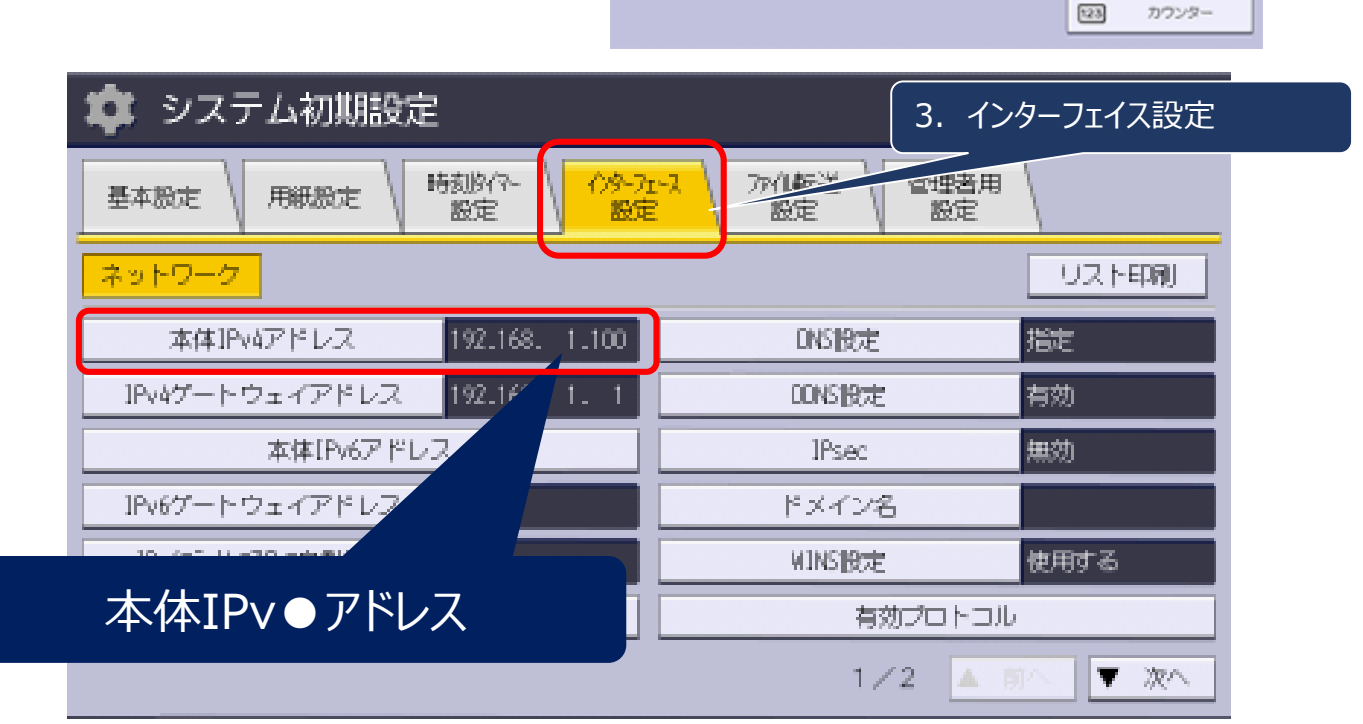

カウンター

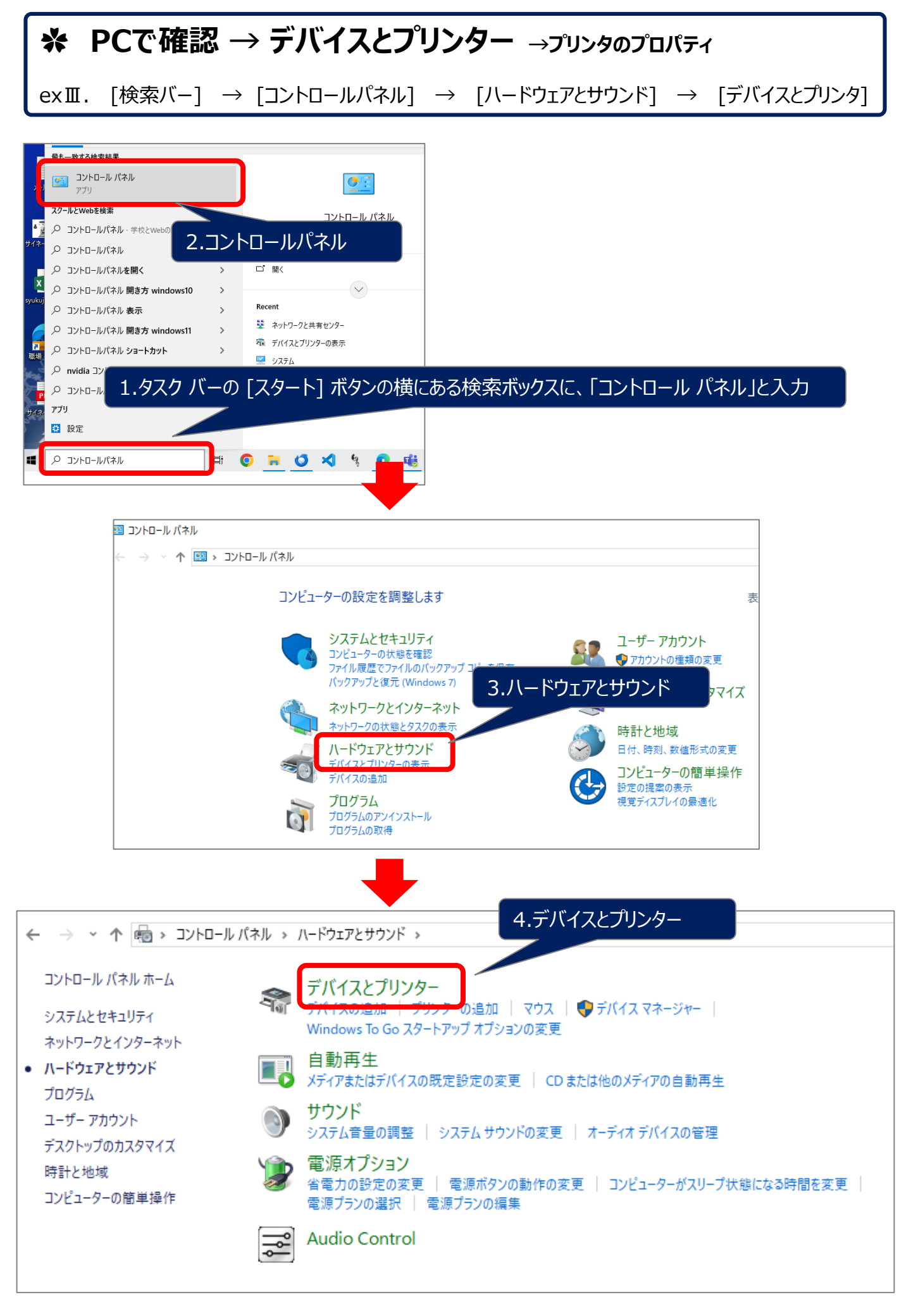

## \* PCで確認 → デバイスとプリンター →プリンタのプロパティ

exIII. [検索バー]  $\rightarrow$  [コントロールパネル]  $\rightarrow$  [ハードウェアとサウンド]  $\rightarrow$  [デバイスとプリンタ]

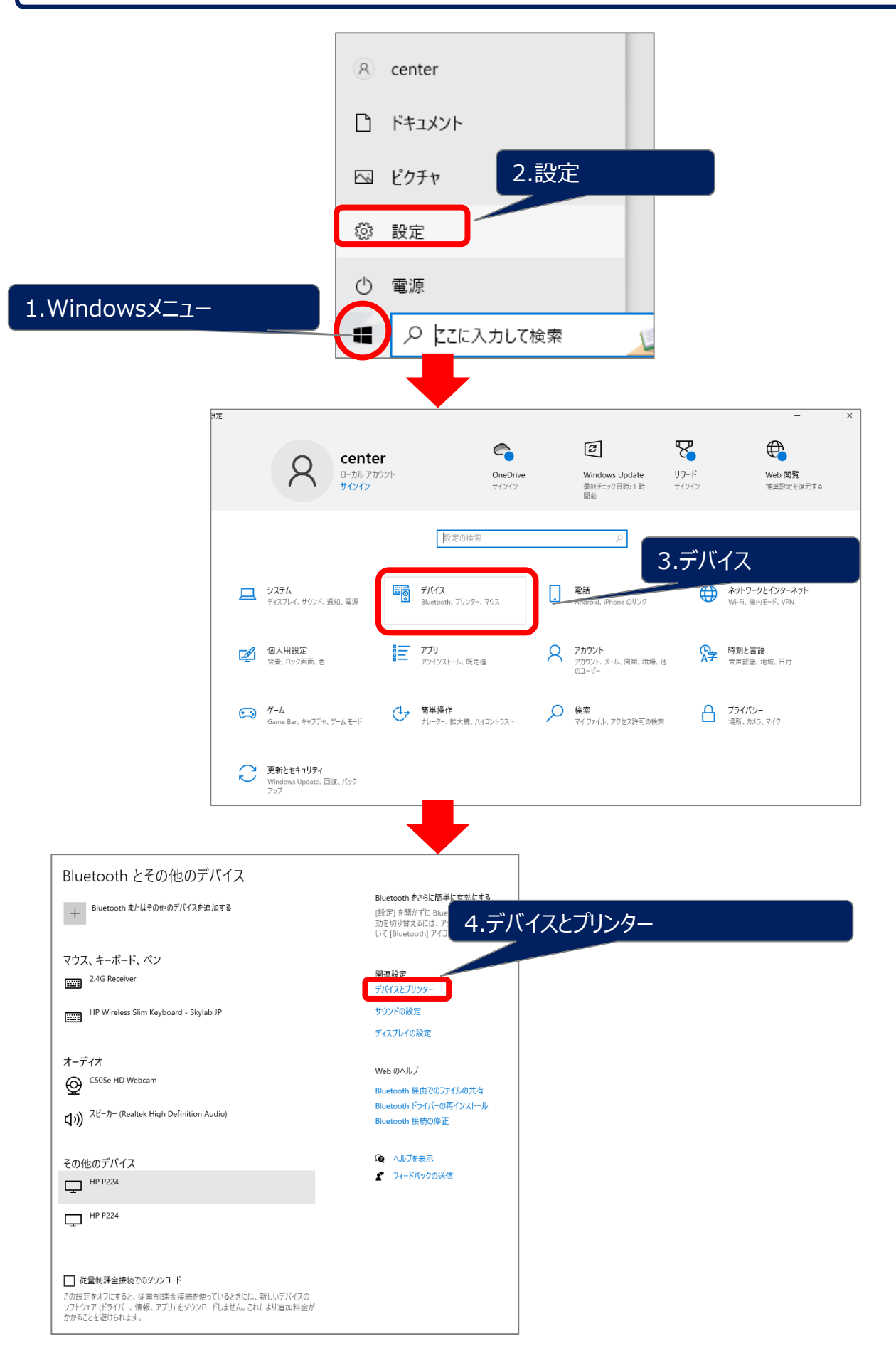

## ☆ デバイスとプリンタ の画面

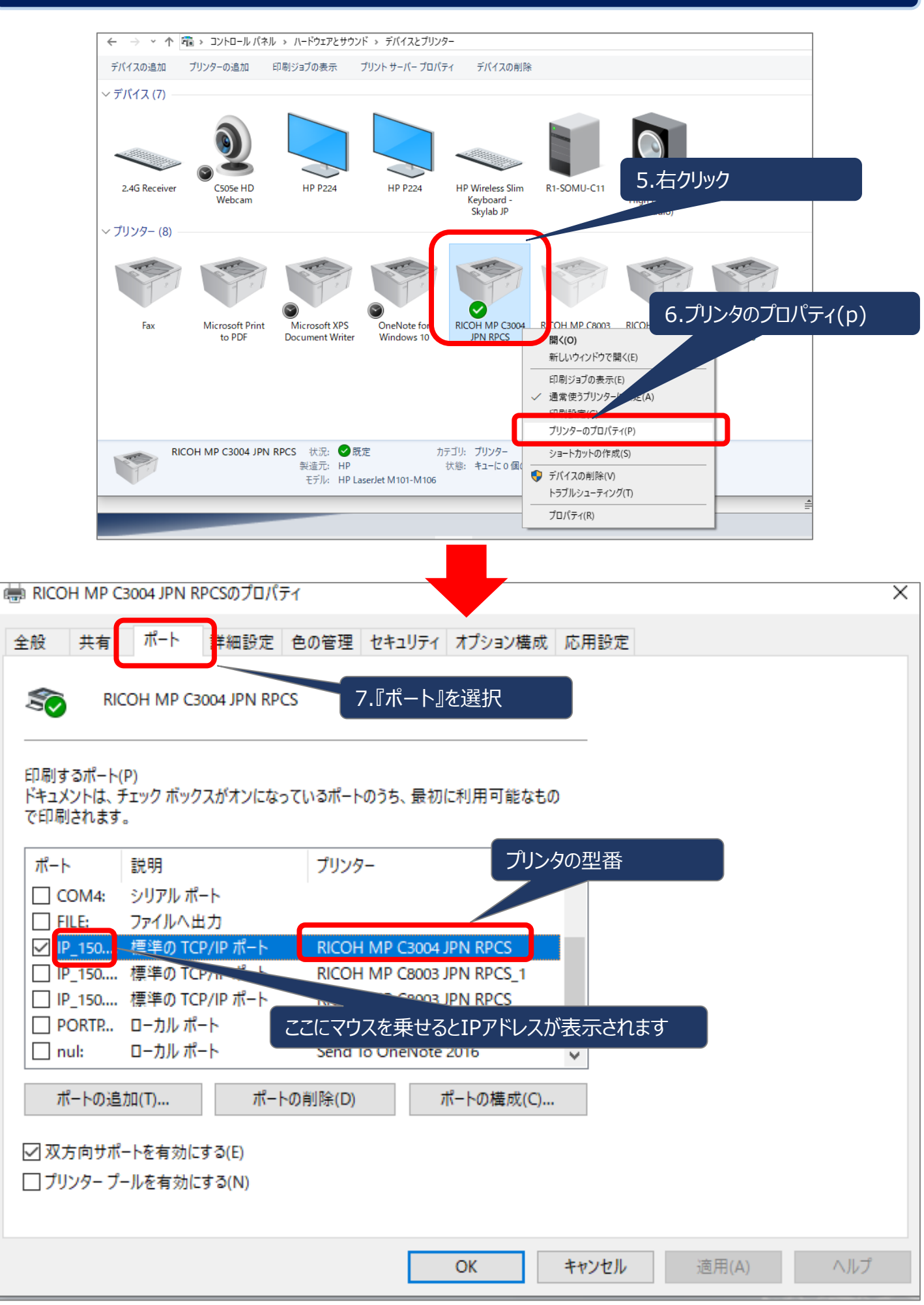